# ACI-doorvoerrouting implementeren (multipod)

## Inhoud

| eiding                 |  |
|------------------------|--|
| orwaarden              |  |
| Vereisten              |  |
| Gebruikte componenten  |  |
| htergrondinformatie    |  |
| nfigureren             |  |
| Netwerkdiagram         |  |
| Configuraties          |  |
| erelateerde informatie |  |
|                        |  |

### Inleiding

Dit document beschrijft hoe u de transitrouting kunt configureren in een meerpoorts Application Centric Infrastructuur (ACI)-omgeving.

### Voorwaarden

#### Vereisten

Cisco raadt kennis van de volgende onderwerpen aan:

- 1. ACI multipod
- 2. L3Out
- 3. Contracten
- 4. Routing-protocollen

#### Gebruikte componenten

De informatie in dit document is gebaseerd op de volgende software- en hardware-versies:

- 1. 2 N5K-C548UP-switches, beide op NXOS-versie 7.3(8) (gebruikt als externe routers)
- 2. 1 N9K-C932PQ switch en 1 N9K-C93108TC-EX switch, beide op ACI versie 14.2(7f)
- 3. 2 N9K-C936PQ switches van de wervelkolom, beide op ACI versie 14.2(7f)
- 4. 1 N9K-C9232C switch (gebruikt als IPN-apparaat) op NXOS versie 10.3(3)

De informatie in dit document is gemaakt met behulp van de bovenstaande apparaten in een specifieke laboratoriumomgeving. Alle apparaten die in dit document worden beschreven, hadden een opgeschoonde (standaard)configuratie. Als uw netwerk live is, moet u zorgen dat u de potentiële impact van elke opdracht begrijpt.

### Achtergrondinformatie

Bij transitrouting adverteert de Cisco ACI-fabric de routes die worden geleerd van een Layer 3 Out (L3Out)-verbinding naar een andere L3Out-verbinding. De externe Layer 3-domeinen passen bij de stof op de switches van het grensblad. De stof is een transit Multiprotocol Border Gateway Protocol (MP-BGP) domein tussen de peers.

### Configureren

#### Netwerkdiagram

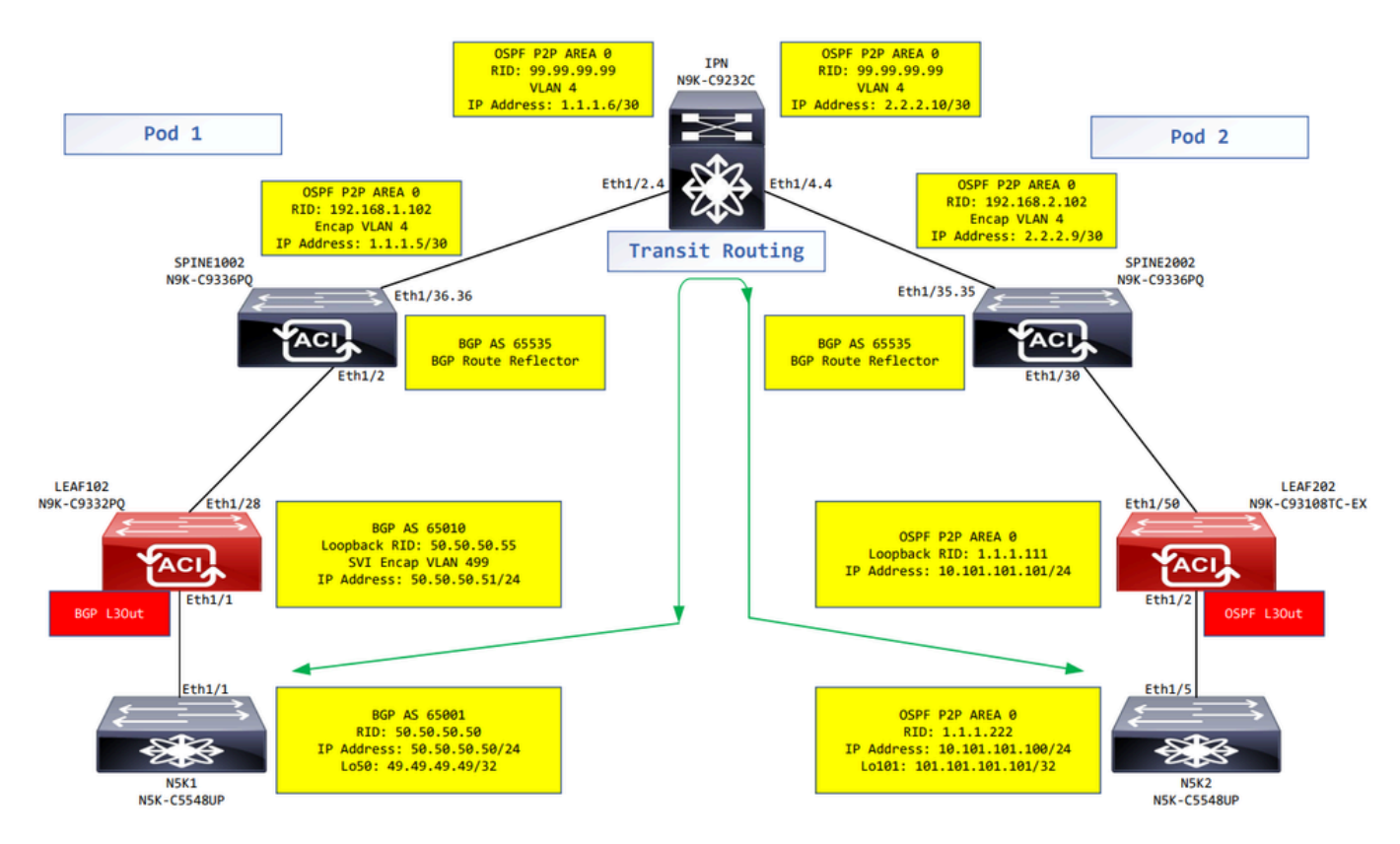

Netwerkdiagram

#### Configuraties

Switch Een logisch knoopprofiel wordt gebruikt om de bladprotocol te identificeren die met externe netwerken wordt verbonden, en die het routeringsprotocol of de statische routes naar het kan opstellen. Om het logische nodeprofiel in L3Out te bekijken, navigeer aan uw Tenant > Networking > L3Outs > L3Out > Logical Node Profiles > Logical Node Profile zoals in de afbeelding.

| MR ( ) ( )                     | Logical Node Profile - MR | R-BGP_nodeProfile           |             |                  |                       |        | (    | ם ר  |
|--------------------------------|---------------------------|-----------------------------|-------------|------------------|-----------------------|--------|------|------|
| O Quick Start                  |                           |                             |             |                  | Dellas                | E      |      |      |
| · ∨ ∰ MR                       |                           |                             |             |                  | Policy                | Faults | Hist | tory |
| > E Application Profiles       |                           |                             |             |                  |                       | Ó      |      | **-  |
| V I Networking                 | Properties                |                             |             |                  |                       |        |      |      |
| > 🖿 Bridge Domains             | Name:                     | MR-BGP_nodeProfile          |             |                  |                       |        |      |      |
| > 🧮 VRFs                       | Description:              | optional                    |             |                  |                       |        |      |      |
| > 🚞 External Bridged Networks  |                           |                             |             |                  |                       |        |      |      |
| ✓ I L3Outs                     | Alias:                    |                             |             |                  |                       |        |      |      |
| ✓ 🚯 MR-BGP                     | Target DSCP:              | Unspecified V               |             |                  |                       |        |      |      |
| Logical Node Profiles          | Nodes:                    |                             |             |                  |                       |        |      | +    |
| V 🗧 MR-BGP_nodeProfile         |                           | <ul> <li>Node ID</li> </ul> | Router ID   | Loopback Address |                       |        |      | _    |
| V 🚞 Logical Interface Profiles |                           | topology/pod-1/node-102     | 50.50.50.55 | 50.50.55         |                       |        |      |      |
| > E MR-BGP_interfaceProfile    |                           |                             |             |                  |                       |        |      |      |
| Configured Nodes               |                           |                             |             |                  |                       |        |      |      |
| V = topology/pod-1/node-102    |                           |                             |             |                  |                       |        |      |      |
| F ARP for VRF-MR-MR-VRF        |                           |                             |             |                  |                       |        |      |      |
| > 📴 BGP for VRF-MR:MR-VRF      |                           |                             |             |                  |                       |        |      |      |
| > 📕 ND for VRF- MR:MR-VRF      | BGP Peer Connectivity:    |                             |             |                  |                       |        | 1    | *-   |
| > 🗧 OSPF for VRF-MR:MR-VRF     |                           | Peer IP Address             | Peer Cont   | rois             | Interface             |        |      |      |
| V 🚞 External EPGs              |                           | 50.50.50/24                 |             |                  | Pod-1/Node-102/eth1/1 |        |      |      |
| MR-BGP-EXT-EPG                 |                           |                             |             |                  |                       |        |      |      |

Logisch knooppunt profiel voor LEAF102

| MR () () ()                    | Logical Node Profile - M     | R-OSPF_nodeProfile          |           |                  |        |        | 0    | ) 0 |
|--------------------------------|------------------------------|-----------------------------|-----------|------------------|--------|--------|------|-----|
| > C+ Quick Start<br>∨ Ⅲ MR     |                              |                             |           |                  | Policy | Faults | Hist | ory |
| > Application Profiles         | 8 👽 🛆 🕚                      |                             |           |                  |        | Ó      | +    | **- |
| V 🚞 Networking                 | Properties                   |                             |           |                  |        |        |      |     |
| > 🚞 Bridge Domains             | Name:                        | MR-OSPF_nodeProfile         |           |                  |        |        |      |     |
| > 🥅 VRFs                       | Description:                 | optional                    |           |                  |        |        |      |     |
| > 🧮 External Bridged Networks  |                              |                             |           |                  |        |        |      |     |
| ✓ ➡ L3Outs                     | Alias:                       |                             |           |                  |        |        |      |     |
| > 🚯 MR-BGP                     | Target DSCP:                 | Unspecified V               |           |                  |        |        |      |     |
| > 🚯 MR-EIGRP                   | Nodes:                       |                             |           |                  |        |        |      | +   |
| V 🔿 MR-OSPF                    |                              | <ul> <li>Node ID</li> </ul> | Router ID | Loopback Address |        |        |      |     |
| Logical Node Profiles          |                              | topology/pod-2/node-202     | 1.1.1.111 | 1.1.1.111        |        |        |      |     |
| V F MR-OSPF_nodeProfile        |                              |                             |           |                  |        |        |      |     |
| V 🚞 Logical Interface Profiles |                              |                             |           |                  |        |        |      |     |
| > MR-OSPF_interfaceProfile     |                              |                             |           |                  |        |        |      |     |
| Configured Nodes               |                              |                             |           |                  |        |        |      |     |
| V F topology/pod-2/node-202    |                              |                             |           |                  |        |        |      |     |
| ARP for VRF-MR-MR-VRF          | Create BGP Protocol Profile: |                             |           |                  |        |        |      |     |
| BGP for VRF-MR:MR-VRF          |                              |                             |           |                  |        |        |      |     |
| > F ND for VRF- MR.MR-VRF      |                              |                             |           |                  |        |        |      |     |
| > = OSPF for VRF-MR:MR-VRF     |                              |                             |           |                  |        |        |      |     |
| External EPGs                  |                              |                             |           |                  |        |        |      |     |
| MR-OSPF-EXT-EPG                |                              |                             |           |                  |        |        |      |     |

Logisch knooppunt profiel voor LEAF202

Een logisch interfaceprofiel wordt gebruikt om de L3Out interface te identificeren die met het externe apparaat verbindt. U ziet verschillende functieelementen die zijn gedefinieerd voor virtuele routing en doorsturen (VRF): Address Resolution Protocol (ARP), BGP-protocol (Border Gateway Protocol), buurdetectie en OSPF-protocol (Open Shortest Path First) als gevolg van beide profielen. Om het logische interfaceprofiel in L3Out te bekijken, navigeer aan uw Tenant > Networking > L3Outs > L3Out > Logical Node Profile > Logical Interface Profiles > Logical Interface Profile. In deze voorbeelden, wordt een SVI gevormd in het logische interfaceprofiel.

| MR (*) 🗐 (*)                                                                                                    | Logical Interface Prof   | ile - MR-BGP_ | interfaceProfile |                         |                |                     |             |          | 0.0              |
|----------------------------------------------------------------------------------------------------|--------------------------|---------------|------------------|-------------------------|----------------|---------------------|-------------|----------|------------------|
| ⇒ C+ Quick Start<br>∨ ⊞ MR                                                                                                    |                          |               |                  |                         |                |                     |             | Policy   | Faults History   |
| >  Application Profiles                                                                                                    |                          |               |                  |                         | General R      | outed Sub-Interface | s Routed In | terfaces | SVI Floating SVI |
| <ul> <li>Wetworking</li> <li>Endge Domains</li> </ul>                                                                                                    | 8 👽 心 🕚                  |               |                  |                         |                |                     |             |          | 0 <u>+</u>       |
| > 🚞 VRFs                                                                                                    |                          |               |                  |                         |                |                     |             |          | ☆ +              |
| External Bridged Networks                                                                                                    | <ul> <li>Path</li> </ul> | Side A IP     | Side B IP        | Secondary IP<br>Address | IP Address     | MAC Address         | MTU (bytes) | Encap    | Encap Scope      |
| ✓ ■ L3Outs ✓ ▲ MR-BGP                                                                                                    | Pod-1/Node-102/eth1/     |               |                  |                         | 50.50.50.51/24 | 00:22:BD:F8:19:FF   | inherit     | vlan-499 | Local            |
| V 🚞 Logical Node Profiles                                                                                                    |                          |               |                  |                         |                |                     |             |          |                  |
| V 🗧 MR-BGP_nodeProfile                                                                                                    |                          |               |                  |                         |                |                     |             |          |                  |
| V The Logical Interface Profiles                                                                                                    |                          |               |                  |                         |                |                     |             |          |                  |
| WR-BGP_interfaceProfile     Configured Nodes                                                                                                    |                          |               |                  |                         |                |                     |             |          |                  |
| V 🔄 topology/pod-1/node-102                                                                                                    |                          |               |                  |                         |                |                     |             |          |                  |
| RP for VRF-MR:MR-VRF                                                                                                    |                          |               |                  |                         |                |                     |             |          |                  |
| BGP for VRF-MR:MR-VRF                                                                                                    |                          |               |                  |                         |                |                     |             |          |                  |
| > ND for VR MR-MR-VR-                                                                                                    |                          |               |                  |                         |                |                     |             |          |                  |
| V 🚞 External EPGs                                                                                                    |                          |               |                  |                         |                |                     |             |          |                  |
| MR-BGP-EXT-EPG                                                                                                    |                          |               |                  |                         |                |                     |             |          |                  |
| > The second second |                          |               |                  |                         |                |                     |             |          |                  |

Logisch interfaceprofiel voor LEAF102, eth1/1

| MR (                            | 00              | Logical Interface Profile | - MR-OSPF_interface | Profile              |                    |                       |               | 0.0          |
|---------------------------------|-----------------|---------------------------|---------------------|----------------------|--------------------|-----------------------|---------------|--------------|
| > C+ Quick Start                |                 |                           |                     |                      |                    |                       | Policy Equite | History      |
| ✓ III MR                        |                 |                           |                     |                      |                    |                       | Policy Paulo  | Thistory     |
| > E Application Profiles        |                 |                           |                     | Gen                  | eral Routed Sub-In | terfaces Routed Inter | faces SVI I   | Floating SVI |
| V 🖿 Networking                  |                 | 0000                      |                     |                      |                    |                       |               | <i>d</i> 1   |
| > 🚞 Bridge Domains              |                 |                           |                     |                      |                    |                       |               | 0 -          |
| > 📰 VRFs                        |                 |                           |                     |                      |                    |                       |               | 1 +          |
| > 🚞 External Bridged Networks   |                 | <ul> <li>Path</li> </ul>  | IP Address          | Secondary IP Address | MAC Address        | MTU (bytes)           | PTP           |              |
| V 🔚 L3Outs                      |                 | Pod-2/Node-202/eth1/2     | 10.101.101.101/24   |                      | 00:22:BD:F8:19:FF  | 9000                  | Disabled      |              |
| > 🚯 MR-BGP                      |                 |                           |                     |                      |                    |                       |               |              |
| > 📤 MR-EIGRP                    |                 |                           |                     |                      |                    |                       |               |              |
| V 🐴 MR-OSPF                     |                 |                           |                     |                      |                    |                       |               |              |
| Logical Node Profiles           |                 |                           |                     |                      |                    |                       |               |              |
| ✓                               |                 |                           |                     |                      |                    |                       |               |              |
| V 🖿 Logical Interface Profiles  |                 |                           |                     |                      |                    |                       |               |              |
| > = MR-OSPF_interfacePro        | ofile           |                           |                     |                      |                    |                       |               |              |
| Configured Nodes                |                 |                           |                     |                      |                    |                       |               |              |
| ✓                               | -202            |                           |                     |                      |                    |                       |               |              |
| ARP for VRF-MR:MI               | R-VRF           |                           |                     |                      |                    |                       |               |              |
| > 🗧 BGP for VRF-MR:M            | R-VRF           |                           |                     |                      |                    |                       |               |              |
| > ≓ ND for VRF- MR:MF           | R-VRF           |                           |                     |                      |                    |                       |               |              |
| > 📻 OSPF for VRF-MR:M           | MR-VRF          |                           |                     |                      |                    |                       |               |              |
| V 🚞 External EPGs               |                 |                           |                     |                      |                    |                       |               |              |
| MR-OSPF-EXT-EPG                 |                 |                           |                     |                      |                    |                       |               |              |
| Route map for import and export | t route control |                           |                     |                      |                    |                       |               |              |

Logisch interfaceprofiel voor LEAF202, eth1/2

Een extern EPG-voorbeeldprofiel (Externe EPG, L3Out EPG) vertegenwoordigt een groep externe subnetten die hetzelfde beveiligingsgedrag vertonen. Andere subnetten kunnen ook associëren met andere toepassingsgebieden, die het routeringsgedrag voor dat subnet bepalen. Om de externe EPG in de L3Out te bekijken, navigeer naar uw Tenant > Networking > L3Outs > L3Out > External EPGs > External EPG zoals in de afbeelding.

| MR ( ) ( ) (                                  | External EPG Instant    | nce Profile - MR-B             | GP-EXT-EPG              |      |           |             |                   |                      |                | 0.0         |
|-----------------------------------------------|-------------------------|--------------------------------|-------------------------|------|-----------|-------------|-------------------|----------------------|----------------|-------------|
| O Quick Start                                 |                         |                                |                         |      | Dollar    | Operational | Ctote             | Health               | Foulto         | History     |
| ∼ ∰ MR                                        |                         |                                |                         |      | Policy    | Operational | Stats             | Health               | Faults         | History     |
| > E Application Profiles                      |                         |                                |                         |      |           | Ge          | neral Co          | ntracts              | Inherited (    | Contracts   |
| 🗸 🚞 Networking                                | 0000                    |                                |                         |      |           | _           |                   |                      | 4              | 1 44        |
| > 🚞 Bridge Domains                            |                         |                                |                         |      |           |             |                   |                      | 0              | <u>*</u> %• |
| > 🥅 VRFs                                      | Properties              | NO DOD 517 500                 |                         |      |           |             |                   |                      |                |             |
| > 🚞 External Bridged Networks                 | Alias:                  | MR-BGP-EXT-EPG                 |                         |      |           |             |                   |                      |                | - Î         |
| ✓                                             | Taos                    |                                |                         |      |           |             |                   |                      |                |             |
| ∨ 🚯 MR-BGP                                    | 1090.                   | enter tags separated by comm   | ×                       |      |           |             |                   |                      |                |             |
| Logical Node Profiles                         | Global Alias:           |                                |                         |      |           |             |                   |                      |                |             |
| V 📕 MR-BGP_nodeProfile                        | Description:            | optional                       |                         |      |           |             |                   |                      |                |             |
| Logical Interface Profiles                    |                         |                                |                         |      |           |             |                   |                      |                |             |
| > F MR-BGP_interfaceProfile                   | pcTag:                  | 49159                          |                         |      |           |             |                   |                      |                |             |
| Configured Nodes                              | Contract Exception Tag: |                                |                         |      |           |             |                   |                      |                |             |
| topology/pod-1/node-102                       | Configured VRF Name:    | MR-VRF                         |                         |      |           |             |                   |                      |                |             |
| RP for VRF-MR:MR-VRF                          | Resolved VRF:           | uni/tn-MR/ctx-MR-VRF           |                         |      |           |             |                   |                      |                |             |
| > 📮 BGP for VRF-MR:MR-VRF                     | QoS Class:              | Unspecified                    |                         |      |           |             |                   |                      |                |             |
| > F ND for VRF- MR:MR-VRF                     | Target DSCP:            | Unspecified                    | $\sim$                  |      |           |             |                   |                      |                |             |
| > SOPE for VRF-MR:MR-VRF                      | Configuration Status:   | applied                        |                         |      |           |             |                   |                      |                |             |
| V 🚞 External EPGs                             | Dreferred Group Member  | Exclude Joclude                |                         |      |           |             |                   |                      |                |             |
| # MR-BGP-EXT-EPG                              | Preferred Group Member. | Exclude                        | )                       |      |           |             |                   |                      |                |             |
| Route map for import and export route control | Subnets:                |                                |                         |      |           |             |                   |                      |                | 1 +         |
| > 🚯 MR-EIGRP                                  |                         | <ul> <li>IP Address</li> </ul> | Scope                   | Name | Aggregate | e R         | oute Control Prot | file Route<br>Policy | Summariza<br>/ | tion        |
| > 🚯 MR-OSPF                                   |                         | 49.49.49.49/32                 | External Subnets for th |      |           |             |                   |                      |                |             |

Extern EPG-installatieprofiel voor MR-BGP L3Out

| MR (D) (C) (C) (C) (C) (C) (C) (C) (C) (C) (C       | External EPG Insta                             | nce Profile - MR-OS            | SPF-EXT-EPG          |      |          |             |                  |          |                         | 00          |
|-----------------------------------------------------|------------------------------------------------|--------------------------------|----------------------|------|----------|-------------|------------------|----------|-------------------------|-------------|
| O Quick Start                                       |                                                |                                |                      |      | 0.1      | 0           | C1               |          | F                       |             |
| ∼ ∰ MR                                              |                                                |                                |                      |      | Policy   | Operational | Stats            | Health   | Faults                  | History     |
| > 🚞 Application Profiles                            |                                                |                                |                      |      |          | Ge          | eneral C         | ontracts | Inherited C             | Contracts   |
| V Metworking                                        | 000                                            |                                |                      |      |          |             |                  |          |                         | 1 44        |
| > 🚞 Bridge Domains                                  | $\otimes$ $\otimes$ $\otimes$ $\otimes$        |                                |                      |      |          |             |                  |          | 0                       | <u>*</u> ** |
| > 🚞 VRFs                                            | Properties                                     |                                |                      |      |          |             |                  |          |                         |             |
| > 🚞 External Bridged Networks                       | Name:<br>Alias:                                | MR-USPF-EXT-EPG                |                      |      |          |             |                  |          |                         | <u>î</u>    |
| ✓ ➡ L3Outs                                          | Taos                                           |                                |                      |      |          |             |                  |          |                         |             |
| > 🚯 MR-BGP                                          | Togo.                                          | enter tags separated by comm   |                      |      |          |             |                  |          |                         |             |
| > 🚯 MR-EIGRP                                        | Global Alias:                                  |                                |                      |      |          |             |                  |          |                         |             |
| ✓                                                   | Description:                                   | optional                       |                      |      |          |             |                  |          |                         |             |
| Logical Node Profiles                               |                                                |                                |                      |      |          |             |                  |          |                         |             |
| V B MR-OSPF_nodeProfile                             | pcTag:                                         | 49156                          |                      |      |          |             |                  |          |                         |             |
| Logical Interface Profiles                          | Contract Exception Tag:                        |                                |                      |      |          |             |                  |          |                         |             |
| > 🗧 MR-OSPF_interfaceProfile                        | Configured VRF Name:                           | MR-VRF                         |                      |      |          |             |                  |          |                         |             |
| 🗸 🚞 Configured Nodes                                | Resolved VRF:                                  | uni/tn-MR/ctx-MR-VRF           |                      |      |          |             |                  |          |                         |             |
| ✓                                                   | QOS Galas.                                     | Unspecified                    |                      |      |          |             |                  |          |                         |             |
| ARP for VRF-MR:MR-VRF                               | Target DSCP.                                   | Unspecified                    |                      |      |          |             |                  |          |                         |             |
| BGP for VRF-MR:MR-VRF                               | Configuration Status:<br>Configuration Issues: | appiled                        |                      |      |          |             |                  |          |                         |             |
| > 🗧 ND for VRF- MR:MR-VRF                           | Preferred Group Member                         | Exclude Include                |                      |      |          |             |                  |          |                         |             |
| > 🗧 OSPF for VRF-MR:MR-VRF                          | Cubester                                       |                                | )                    |      |          |             |                  |          |                         |             |
| ✓ Image: Section → External EPGs                    | Subnets.                                       |                                |                      |      |          |             |                  |          | 1                       | +           |
| MR-OSPF-EXT-EPG                                     |                                                | <ul> <li>IP Address</li> </ul> | scope                | Name | Aggregat | e F         | toute Control Pr | rome R   | oute Summariza<br>olicy | noo         |
| > The Route map for import and export route control |                                                | 101.101.101.101/32             | External Subnets for | th   |          |             |                  |          |                         |             |

Extern EPG-installatieprofiel voor MR-OSPF L3Out

In deze voorbeelden MR-PERMIT-ICMPin beide externe EPG's wordt het contract zowel als een verstrekt als verbruikt contract toegepast.

| MR (                              | 00            | External EPG        | Instance Prof | ile - MR-BGP-EX | T-EPG         |            |             |                 |            |             | 0.0       |
|-----------------------------------|---------------|---------------------|---------------|-----------------|---------------|------------|-------------|-----------------|------------|-------------|-----------|
| > Or Quick Start                  |               |                     |               |                 |               |            | Policy      | Operational Sta | its Health | Faults      | History   |
| ∼ <b>⊞</b> MR                     | _             |                     |               |                 |               |            |             |                 |            |             |           |
| > Application Profiles            |               |                     |               |                 |               |            |             | General         | Contracts  | Inherited ( | Contracts |
| V T Networking                    |               | Healthy 🔘 🖸         |               |                 |               |            |             |                 |            | 0           | + 40      |
| > 🚞 Bridge Domains                | Na            | me                  | Tenant        | Tenant Alias    | Contract Type | Provided / | OoS Class   | e State         | l shel     | Suble       | - ^*      |
| > 🧮 VRFs                          | 14            | anne                | - renarit     | Tenant Anas     | contract type | Consumed   | 000 0103    | o otato         | Laber      | Subje       | Laber     |
| External Bridged Networks         |               | Contract Type: Conf | tract         |                 |               |            |             |                 |            |             |           |
| V 🚞 L3Outs                        | M             | R-PERMIT-ICMP       | MR            |                 | Contract      | Provided   | Unspecifie  | d formed        |            |             |           |
| ✓ 	 MR-BGP                        | M             | D. DEDMIT. ICMD     | MD            |                 | Contract      | Consumed   | Unenacifia  | d formed        |            |             |           |
| V 🚞 Logical Node Profiles         |               | R-PERMIT-IGMP       | mes           |                 | Contract      | Consumed   | onspecifier | u ionieu        |            |             |           |
| V 🗧 MR-BGP_nodeProfile            |               |                     |               |                 |               |            |             |                 |            |             |           |
| Logical Interface Profiles        |               |                     |               |                 |               |            |             |                 |            |             |           |
| > 📻 MR-BGP_interfaceProfi         | Ae            |                     |               |                 |               |            |             |                 |            |             |           |
| Configured Nodes                  |               |                     |               |                 |               |            |             |                 |            |             |           |
| ✓                                 | 102           |                     |               |                 |               |            |             |                 |            |             |           |
| ARP for VRF-MR:MR                 | R-VRF         |                     |               |                 |               |            |             |                 |            |             |           |
| > 📅 BGP for VRF-MR:MR             | R-VRF         |                     |               |                 |               |            |             |                 |            |             |           |
| > 😇 ND for VRF- MR:MR             | -VRF          |                     |               |                 |               |            |             |                 |            |             |           |
| > E OSPF for VRF-MR:M             | AR-VRF 4      |                     |               |                 |               |            |             |                 |            |             |           |
| V 🖿 External EPGs                 |               |                     |               |                 |               |            |             |                 |            |             |           |
| MR-BGP-EXT-EPG                    |               |                     |               |                 |               |            |             |                 |            |             |           |
| > Route map for import and export | route control |                     |               |                 |               |            |             |                 |            |             |           |

MR-PERMIT-ICMP-contract van toepassing op MR-BGP-EXT-EPG

| MR (D) (E) (C)                                     | External EPG         | Instance Pro | file - MR-OSPF-EX | T-EPG         |            |             |             |         |          |           | 0.0       |
|----------------------------------------------------|----------------------|--------------|-------------------|---------------|------------|-------------|-------------|---------|----------|-----------|-----------|
| > C+ Quick Start<br>∨ Ⅲ MR                         |                      |              |                   |               |            | Policy      | Operational | Stats   | Health   | Faults    | History   |
| > E Application Profiles                           |                      |              |                   |               |            |             | Gen         | eral Co | ontracts | Inherited | Contracts |
| V Networking                                       | C Healthy            |              |                   |               |            |             |             |         |          | 0         | 4 40 -    |
| > 🚞 Bridge Domains                                 | Name                 | Tenant       | Tenant Alias      | Contract Type | Provided / | OoS Class   | e State     |         | abel     | Subi      | - ^*      |
| > 🚞 VRFs                                           | Name                 | - Tonant     | Tenant Anas       | Contract Type | Consumed   | 005 0185    | 5 51810     |         | .8001    | 500       | ICT LODGI |
| External Bridged Networks                          | G Contract Type: Con | tract        |                   |               |            |             |             |         |          |           |           |
| V 🛅 L3Outs                                         | MR-PERMIT-ICMP       | MR           |                   | Contract      | Provided   | Unspecified | d formed    |         |          |           |           |
| > 🚯 MR-BGP                                         | MR-PERMIT-ICMP       | MR           |                   | Contract      | Consumed   | Unspecifier | d formed    |         |          |           |           |
| > 🚯 MR-EIGRP                                       |                      |              |                   |               |            |             |             |         |          |           |           |
| ✓                                                  |                      |              |                   |               |            |             |             |         |          |           |           |
| V Colored Logical Node Profiles                    |                      |              |                   |               |            |             |             |         |          |           |           |
| ✓ ■ MR-OSPF_nodeProfile                            |                      |              |                   |               |            |             |             |         |          |           |           |
| Logical Interface Profiles                         |                      |              |                   |               |            |             |             |         |          |           |           |
| R-OSPF_interfaceProfile                            |                      |              |                   |               |            |             |             |         |          |           |           |
| Configured Nodes                                   |                      |              |                   |               |            |             |             |         |          |           |           |
| topology/pod-2/node-202                            |                      |              |                   |               |            |             |             |         |          |           |           |
|                                                    |                      |              |                   |               |            |             |             |         |          |           |           |
|                                                    |                      |              |                   |               |            |             |             |         |          |           |           |
|                                                    |                      |              |                   |               |            |             |             |         |          |           |           |
|                                                    |                      |              |                   |               |            |             |             |         |          |           |           |
| MR-OSPF-EXT-EPG                                    |                      |              |                   |               |            |             |             |         |          |           |           |
| Route map for import and export route contribution | rol                  |              |                   |               |            |             |             |         |          |           |           |

MR-PERMIT-ICMP-contract toegepast op MR-OSPF-EXT-EPG

On LEAF102, BGP is ingesteld voor buurland 50.50.50.50 en ontvangt het externe netwerk 49.49.49/32.

| MR (D) (E) (E) (E)                            | BGP Peer Entry | y - 50.50.50.                    | 50               |          |                                                        |                                        |                                       |                                   |                                 | 0                  | 0 |
|-----------------------------------------------|----------------|----------------------------------|------------------|----------|--------------------------------------------------------|----------------------------------------|---------------------------------------|-----------------------------------|---------------------------------|--------------------|---|
| O Quick Start                                 |                |                                  |                  |          |                                                        |                                        |                                       |                                   |                                 | w                  |   |
| → III MR                                      |                |                                  |                  |          |                                                        | General                                | Address                               | Health                            | Faults                          | History            |   |
| > E Application Profiles                      | 8000           |                                  |                  |          |                                                        |                                        |                                       |                                   |                                 | Ō.                 | ÷ |
| V Metworking                                  | Properties     |                                  |                  |          |                                                        |                                        |                                       |                                   |                                 |                    | 4 |
| > 🚞 Bridge Domains                            | 1              | /rf Name: MR:MR                  | -VRF             |          | Lost Decet De Lie                                      | . 1070 01 01                           | T00.00.00.000.                        |                                   |                                 |                    |   |
| > 🚍 VRFs                                      | BG             | P Version: BGP Ve                | ersion 4         |          | Major Frror Reset By Us                                | : 1970-01-01<br>: None                 | 100:00:00.000+                        | 00:00                             |                                 |                    | 1 |
| External Bridged Networks                     | Remote         | Router Id: 50.50.5               | 50.50            |          | Minor Error Reset By Us                                | : None                                 |                                       |                                   |                                 |                    |   |
| ✓ ➡ 130uts                                    | B              | GP State: Establis               | shed             | 00.00.00 | Last Error Value By Us                                 | c 0                                    |                                       |                                   |                                 |                    | 1 |
|                                               | De             | up For: 2022-0<br>mote As: 65001 | )/-2/11/.1/.22.4 | 93+00:00 | Last Error Len By Us                                   | : 0                                    |                                       |                                   |                                 |                    | 1 |
| V 🗖 Logical Moria Drofiles                    | Updat          | e Source: vlan14                 |                  |          | Last Error Data By Us                                  |                                        |                                       |                                   |                                 |                    | ı |
|                                               | Restart Time A | dvertised Default                |                  |          | Last Reset By Peer<br>Major Error Deset By Deer        | : 1970-01-01                           | 100:00:00.000+                        | 00:00                             |                                 |                    |   |
| MR-bar_nodeptoine                             |                | By Peer: 190                     |                  |          | Minor Error Reset By Peer<br>Minor Error Reset By Peer | : None                                 |                                       |                                   |                                 |                    | ı |
| Cogical Interface Profiles                    | Keepaliy       | e Interval: 60                   |                  |          | Last Error Value By Peer                               | c 0                                    |                                       |                                   |                                 |                    |   |
| R-BGP_interfaceProfile                        |                | Neighbor: 50.50.5                | 50.50            |          | Last Error Len By Peer                                 | : 0                                    |                                       |                                   |                                 |                    | ı |
| BGP Peer Connectivity Profile 5               |                | Link: eBGP                       |                  |          | Last Error Data By Peer                                |                                        |                                       |                                   |                                 |                    | ı |
| Configured Nodes                              | Pe             | eer Index: 1                     |                  |          | Capabilities Advertised                                | <li>AS4 capable<br/>multiprotocol</li> | Dynamic, Dynam<br>Dynamic old, Dy     | ic graceful res<br>namic refresh. | tart,Dynamic<br>Graceful restar | t                  | ı |
| ✓                                             | Shutdown       | n Reason: Unspec                 | sified           |          |                                                        | helper,IPv4 u                          | nicast,Refresh,R                      | efresh                            |                                 |                    | ı |
| F ARP for VRF-MR:MR-VRF                       | State          | e Reason: none                   |                  |          | Capabilities Received                                  | I: AS4 capable<br>restart,Dynar        | Capability paran<br>nic multiprotocol | neter,Dynamic,<br>Dynamic old,E   | Dynamic grace<br>Dynamic refres | rful<br>h,Graceful |   |
| BGP for VRF-MR:MR-VRF                         | Directly       | Interface: vian14                |                  |          |                                                        | restart,IPv4 u                         | inicast,Refresh,R                     | efresh                            |                                 |                    | ı |
| V 🥅 Neighbors                                 | Tcp Md5 Authe  | ntication: disable               | d                |          |                                                        |                                        |                                       |                                   |                                 |                    | ı |
| > \Xi 194.168.1.2                             | Connection Es  | tablished: 1                     |                  |          |                                                        |                                        |                                       |                                   |                                 |                    | ı |
| > 🗧 50.50.50                                  | Connection     | Dropped: 0<br>Attempts: na       |                  |          |                                                        |                                        |                                       |                                   |                                 |                    | ı |
| > 📮 ND for VRF- MR:MR-VRF                     |                |                                  |                  |          |                                                        |                                        |                                       |                                   |                                 |                    | ı |
| > SOSPE for VRE-MR:MR-VRE                     | Message Stat   | tistics                          |                  |          |                                                        |                                        |                                       |                                   |                                 |                    | 1 |
| V 🚞 External EPGs                             |                | 0                                | Devid            |          |                                                        |                                        |                                       |                                   |                                 |                    | ı |
| MR-BGP-EXT-EPG                                |                | Sent                             | RCVd             |          |                                                        |                                        |                                       |                                   |                                 |                    | ı |
| Route map for import and export route control | Opens          | 1                                | 1                |          |                                                        |                                        |                                       |                                   |                                 |                    | ı |
| > 🐽 MR-EIGRP                                  | Notifications  | 0                                | 0                |          |                                                        |                                        |                                       |                                   |                                 |                    | ı |
| > 🚹 MR-OSPF                                   | Updates        | 8                                | 2                |          |                                                        |                                        |                                       |                                   |                                 |                    | ı |
| > 🚯 MR-OSPF-BGP                               | Keepalives     | 1692                             | 1689             |          |                                                        |                                        |                                       |                                   |                                 |                    | ı |
| > 🧮 Dot1Q Tunnels                             | Route Refresh  | 0                                | 0                |          |                                                        |                                        |                                       |                                   |                                 |                    | ı |
| > 🧮 Contracts                                 | Canability     | 1                                | 1                |          |                                                        |                                        |                                       |                                   |                                 |                    | ı |
| > E Policies                                  | Topoonty       |                                  |                  |          |                                                        |                                        |                                       |                                   |                                 |                    | ı |
| > E Services                                  | Total          | 1/02                             | 1693             |          |                                                        |                                        |                                       |                                   |                                 |                    |   |
|                                               | Total bytes    | 32485                            | 32186            |          |                                                        |                                        |                                       |                                   |                                 |                    |   |
|                                               | Bytes in queue | 0                                | 0                |          |                                                        |                                        |                                       |                                   |                                 |                    |   |
|                                               | Next Hop       |                                  |                  |          |                                                        |                                        |                                       |                                   |                                 |                    |   |
|                                               |                |                                  |                  |          |                                                        |                                        |                                       |                                   |                                 |                    |   |
|                                               |                |                                  |                  |          |                                                        |                                        |                                       |                                   |                                 |                    |   |

BGP-peer-ingang op LEAF102

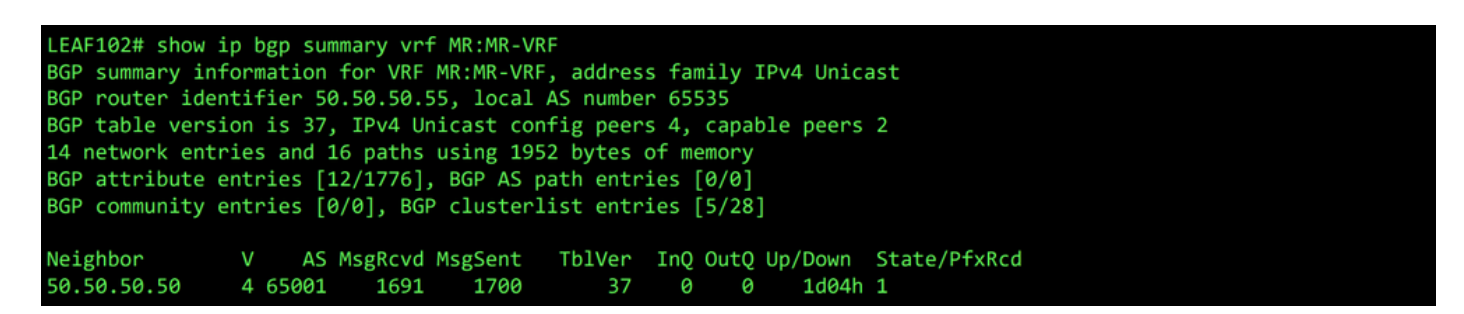

BGP-samenvatting voor VRF MR:MR-VRF op LEAF102

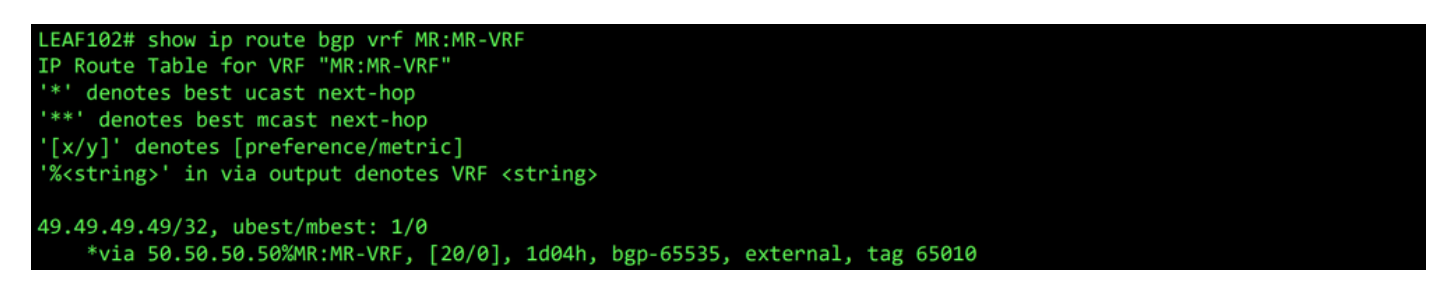

BGP-route voor VRF-MR:MR-VRF op LEAF102

On LEAF202, OSPF is ingesteld met buurland 1.1.1.222 en ontvangt het externe netwerk 101.101.101.101/32.

| MR () () ()                                       | OSPF - MR:MR-VRF                |                         |                       |                     |               |                   | 0.0           |
|---------------------------------------------------|---------------------------------|-------------------------|-----------------------|---------------------|---------------|-------------------|---------------|
| > O+ Quick Start<br>< Ⅲ MR                        |                                 |                         |                       | G                   | eneral Health | Faults            | History       |
| > E Application Profiles                          | 8 👽 🛆 🕥                         |                         |                       |                     |               |                   | 0 +           |
| 🗸 🚞 Networking                                    | PROPERTIES                      |                         | STATS                 |                     |               |                   |               |
| > 🚞 Bridge Domains                                | Name: MR:MR-                    | VRF                     | Inte                  | erface Count: 2     |               |                   |               |
| > 🧮 VRFs                                          | Route ID: 1.1.1.11              | 1                       | A                     | ctiveareacnt: 1     |               |                   |               |
| > 🚞 External Bridged Networks                     | Distance: 110                   |                         | Active N              | Issa Areacnt: 0     |               |                   |               |
| V 🚍 L3Outs                                        | Bandwidth Reference             |                         | Active                | Ext Areacht: 1      |               |                   |               |
| > 🚯 MR-BGP                                        | (Mbps): 40000                   |                         |                       | Extareacnt: 1       |               |                   |               |
| > \Lambda MR-EKGRP                                | Operational State: Up           |                         | N                     | Issa Areacnt: 0     |               |                   |               |
| ✓                                                 |                                 |                         |                       | Stubareacnt: 0      |               |                   |               |
| Logical Node Profiles                             |                                 |                         |                       | Areacht: 1          |               |                   |               |
| V KR-OSPF nodeProfile                             |                                 |                         | Op                    | agas Lsacht: 0      |               |                   |               |
| V E Logical Interface Profiles                    |                                 |                         |                       |                     |               |                   |               |
| AR-OSPE interfaceProfile                          | Neighbors                       |                         |                       |                     |               |                   |               |
| Configured Nodes                                  | <ul> <li>Neighbor Id</li> </ul> | State                   | Peer Ip               |                     | Interface     |                   |               |
| V E topology/pod-2/node-202                       | 1.1.1.222                       | Full                    | 10.101.101            | 100                 | eth1/2        |                   |               |
| RP for VRF-MR MR-VRF                              | 1/ / Prov 1 0/1                 |                         | Objects Des Desses 15 |                     |               | Displaying Object |               |
| > BGP for VRE-MR MR-VRE                           | C Page 1 OF1 >                  | 2                       | Objects Per Page: 15  |                     |               | Displaying Object | ts 1 - 1 Of 1 |
| > D for VPE- MP MP-VPE                            | Inter Protocol Route Leak In    | to OSPF                 |                       |                     |               |                   |               |
| ✓ ■ OSPE for VRE-MR-VRE                           | <ul> <li>Name</li> </ul>        | Redistribution Protocol | Route Map             | Scope               | Asn           |                   |               |
| > Areas                                           | MR:MR-VRF                       | BGP                     | exp-ctx-proto-2555906 | Inter protocol leak | 65535         |                   |               |
| → Interfaces                                      | MR:MR-VRF                       | COOP                    | exp=ctx=st=2555906    | Inter protocol leak | 1             |                   |               |
| F Interface eth1/2                                | MR:MR-VRF                       | Direct                  | exp-ctx-st-2555906    | Inter protocol leak | 1             |                   |               |
| interface lo 1                                    | MR:MR-VRF                       | EIGRP                   | exp-ctx-proto-2555906 | Inter protocol leak | 1             |                   |               |
| Routes                                            | MD-MD-V/DE                      | Statia                  | evo-etv-et-2555006    | Inter protocol leak | 1             |                   |               |
| ✓                                                 | MIRCHIRC VICE                   | 31800                   | exp=cix=st=2000900    | inter protocol leak |               |                   |               |
| MR-OSPF-EXT-EPG                                   |                                 |                         |                       |                     |               |                   |               |
| > E Route map for import and export route control |                                 |                         |                       |                     |               |                   |               |

OSPF-buurvermelding op LEAF202

| LEAF202# show :<br>OSPF Process : | ip ospf neighbors vrf<br>ID default VRF MR:MR-V | MR:MR-VRF<br>RF |                |           |  |
|-----------------------------------|-------------------------------------------------|-----------------|----------------|-----------|--|
| Total number of                   | of neighbors: 1                                 |                 |                |           |  |
| Neighbor ID                       | Pri State                                       | Up Time         | Address        | Interface |  |
| 1.1.1.222                         | 1 FULL/ -                                       | 2d04h           | 10.101.101.100 | Eth1/2    |  |

OSPF-buur voor VRF-MR:MR-VRF op LEAF202

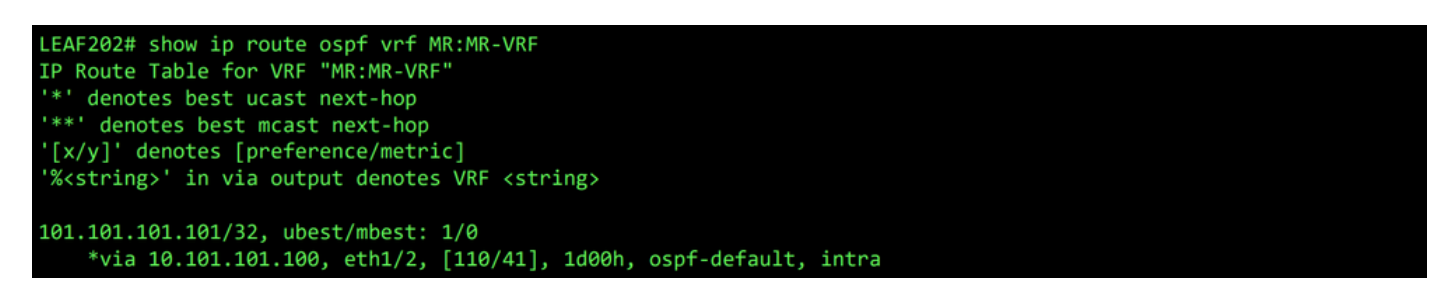

OSPF-route voor VRF-MR:MR-VRF op LEAF202

Op beide LEAF102 en LEAF202, toont de MP-BGP tabel voor de VRF het externe BGP-netwerk, 49.49.49.49.49.49.49.32, maar wordt als extern weergegeven op LEAF102 en interne LEAF202. Het OSPF externe netwerk, 101.101.101.101.101.32, ook in de BGP-tabellen op beide switches; op LEAF202 het toont zoals opnieuw verdeeld van OSPF en op LEAF102 het blijkt een interne aangelegenheid.

| LEAF102# show bgp vpr<br>BGP routing table inf<br>BGP table version is<br>Status: s-suppressed,<br>Path type: i-internal<br>Origin codes: i - IGF | Av4 unicast vrf MR:M<br>Formation for VRF ov<br>119, local router 1<br>x-deleted, S-stale<br>l, e-external, c-cor<br>P, e - EGP, ? - inco | MR-VRF<br>verlay-1, add<br>ID is 10.0.23<br>e, d-dampened<br>nfed, l-local<br>omplete,   - | ress family<br>2.68<br>, h-history<br>, a-aggrega<br>multipath, | v VPNv4 Unicast<br>r, *-valid, >-best<br>te, r-redist, I-injected<br>& - backup |
|----------------------------------------------------------------------------------------------------|----------------------------------------------------------------------------------------------------|--------------------------------------------------------------------------------------------|-----------------------------------------------------------------|---------------------------------------------------------------------------------|
| Network<br>Route Distinguisher:                                                                                                    | Next Hop                                                                                                    | Metric                                                                                     | LocPrf                                                          | Weight Path                                                                     |
| *>e49.49.49.49/32                                                                                                    | 50.50.50.50                                                                                                    | - PIK.PIK-VKF)                                                                             |                                                                 | 0 65010 65001 i                                                                 |
| *>1101 101 101 101/32                                                                                                    | 20 0 248 0                                                                                                    | /11                                                                                        | 100                                                             | Q )                                                                             |

MP-BGP tabel voor VRF MR:MR-VRF op LEAF102

| LEAF202# show bgp vpr<br>BGP routing table inf<br>BGP table version is<br>Status: s-suppressed,<br>Path type: i-internal<br>Origin codes: i - IGF | nv4 unicast vrf MR:<br>formation for VRF o<br>95, local router I<br>, x-deleted, S-stal<br>L, e-external, c-co<br>P, e - EGP, ? - inc | MR-VRF<br>verlay-1, add<br>D is 20.0.248<br>e, d-dampened<br>nfed, l-local<br>omplete,   - | Iress famil<br>3.0<br>1, h-histor<br>1, a-aggreg<br>multipath, | y VPNv4 Unicast<br>y, *-valid, >-best<br>ate, r-redist, I-injected<br>& - backup |  |
|----------------------------------------------------------------------------------------------------|----------------------------------------------------------------------------------------------------|--------------------------------------------------------------------------------------------|----------------------------------------------------------------|----------------------------------------------------------------------------------|--|
| Network<br>Route Distinguisher:                                                                                                    | Next Hop                                                                                                    | Metric                                                                                     | LocPrf                                                         | Weight Path                                                                      |  |
| *>i49.49.49.49/32                                                                                                    | 10.0.232.68                                                                                                    | r PiktPikt VKr)                                                                            | 100                                                            | 0 65010 65001 i                                                                  |  |
| *>r101.101.101.101/32                                                                                                    | 2 0.0.0.0                                                                                                    | 41                                                                                         | 100                                                            | 32768 ?                                                                          |  |

MP-BGP tabel voor VRF MR:MR-VRF op LEAF202

De BGP IPv4-tabel bevat gelijkwaardige informatie.

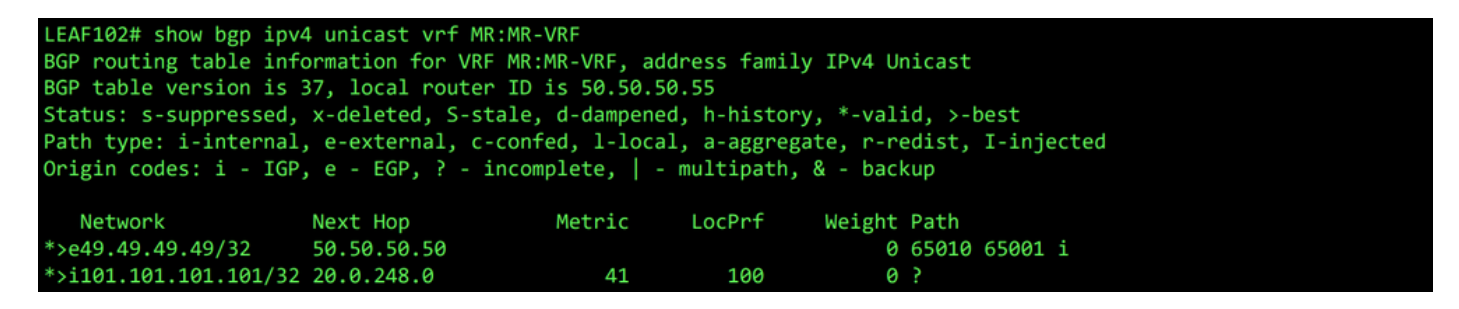

BGP IPv4-tabel voor VRF-MR:MR-VRF op LEAF102

| LEAF202# show bgp ipv<br>BGP routing table info<br>BGP table version is | 4 unicast vrf MR:MR-<br>ormation for VRF MR: | VRF<br>MR-VRF, add | ress family    | IPv4 Ur  | nicast   |            |  |
|-------------------------------------------------------------------------|----------------------------------------------|--------------------|----------------|----------|----------|------------|--|
| bur caule version is                                                    | si, iocai ioucei io                          | 12 1.1.1.11        | L              |          |          |            |  |
| Status: s-suppressed,                                                   | x-deleted, S-stale,                          | d-dampened         | , h-history,   | *-val:   | id, >-l  | best       |  |
| Dath tunas i internal                                                   | a autompol a conf                            | ad llacel          | -              |          | a dia at | T injected |  |
| Path type: 1-internal                                                   | , e-external, c-cont                         | ed, I-IOCAL        | , a-aggregat   | te, r-re | eaist,   | 1-injected |  |
| Origin codes: i - TGP                                                   | e - EGP. ? - incom                           | mlete, 🛛 - r       | multinath, 8   | - hacl   | kun      |            |  |
| of igin codest i idi                                                    | , c 201 ; . 211 con                          | preces 1           | indicipating o |          | Cup.     |            |  |
|                                                                         |                                              |                    |                |          |          |            |  |
| Network                                                                 | Next Hop                                     | Metric             | LocPrf         | Weight   | Path     |            |  |
| *>:40 40 40 40/22                                                       | 10 0 222 69                                  |                    | 100            | 6        | 65010    | 65001 ;    |  |
| *7149,49,49,49/32                                                       | 10.0.232.00                                  |                    | 100            | 0        | 02010    | 63001 1    |  |
| *>r101.101.101.101/32                                                   | 0.0.0.0                                      | 41                 | 100            | 32768    | ?        |            |  |
|                                                                         |                                              |                    |                |          |          |            |  |

BGP IPv4-tabel voor VRF-MR:MR-VRF op LEAF202

Het OSPF externe netwerk, 101.101.101.101/32, niet in de routeringstabel van N5K1.

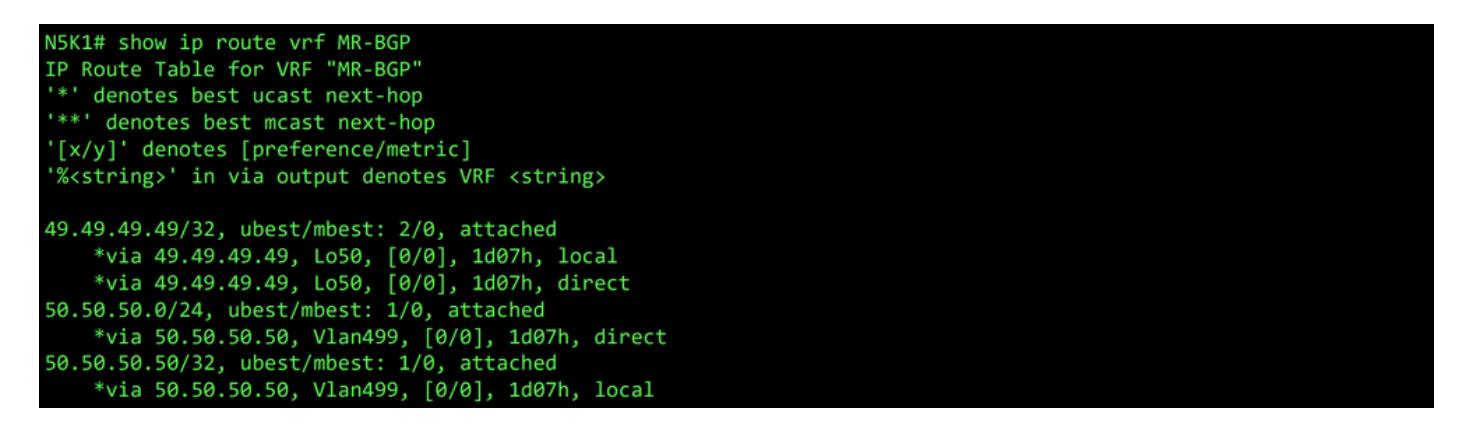

RIB voor VRF MR-BGP op N5K1

Op dezelfde manier het BGP externe netwerk, 49.49.49.49/32, niet in N5K2 Het RIB.

| NSK2# show ip route vrf MR-OSPF<br>IP Route Table for VRF "MR-OSPF"<br>'*' denotes best ucast next-hop<br>'**' denotes best mcast next-hop<br>'[x/y]' denotes [preference/metric]<br>'% <string>' in via output denotes VRF <string></string></string>                                                                                                    |  |
|----------------------------------------------------------------------------------------------------|--|
| <pre>1.1.1.11/32, ubest/mbest: 1/0     *via 10.101.101, Eth1/5, [110/41], 2d05h, ospf-1, intra 10.101.0/24, ubest/mbest: 1/0, attached     *via 10.101.101.100, Eth1/5, [0/0], 6d22h, direct 10.101.101.100/32, ubest/mbest: 1/0, attached     *via 10.101.101.100, Eth1/5, [0/0], 6d22h, local 101.101.101.101/32, ubest/mbest: 2/0, attached     *via 101.101.101.101, Lo101, [0/0], 2d04h, local     *via 101.101.101.101, Lo101, [0/0], 2d04h, direct</pre> |  |

RIB voor VRF MR-OSPF op N5K2

In de BGP L3Out, navigeer naar External EPGs > External EPG > Subnets en selecteer de + pictogram in de rechterbovenhoek van de tabel. Voer het IP-adres in van het externe netwerk dat van de OSPF L3Out is ontvangen, 101.101.101.101/32. Kiezen Export Route Control Subnet in het Route Control gedeelte verwijderen en de External Subnets for the External EPG indeling. Klik op de knop Submit. Het Export Route Control subnet Met deze optie kan een netwerk worden geëxporteerd (geadverteerd) naar de externe peer.

| V 🖬 External EPGs         | KT-EPG                      | Preferred Group Member:<br>Subnets: | Exclude Include                | $\overline{\mathbf{D}}$ |                       |                      |                       | = (+)                                |
|---------------------------|-----------------------------|-------------------------------------|--------------------------------|-------------------------|-----------------------|----------------------|-----------------------|--------------------------------------|
| > ① MR-EIGRP              |                             |                                     | <ul> <li>IP Address</li> </ul> | Scope                   | Name                  | Aggregate            | Route Control Profile | Route Summarization<br>Policy Create |
| > 🛧 MR-OSPF               |                             |                                     | 49.49.49.49/32                 | External Subnets for    | th                    |                      |                       |                                      |
| Nieuwe subnetver          | binding maken               |                                     |                                |                         |                       |                      |                       |                                      |
| Create Subnet             |                             |                                     |                                |                         |                       |                      |                       | 08                                   |
| IP Address:               | 101.101.101.101/32          |                                     |                                |                         |                       |                      |                       |                                      |
|                           | address/mask                |                                     |                                |                         |                       |                      |                       |                                      |
| Name:                     |                             |                                     |                                |                         |                       |                      |                       |                                      |
| Route Control:            |                             |                                     |                                |                         |                       |                      |                       |                                      |
| Export                    | Route Control Subnet        | Ag                                  | gregate                        |                         |                       | Route Summariz       | ation Policy          |                                      |
| Shared                    | Route Control Subnet        |                                     |                                |                         |                       | bur Route Summ       | Policy: select an opt | ion 🗸                                |
|                           |                             |                                     |                                |                         |                       |                      |                       |                                      |
| Route Control Profile:    |                             |                                     |                                |                         |                       |                      |                       | î +                                  |
|                           | Name                        |                                     |                                |                         | Direction             |                      |                       |                                      |
|                           |                             |                                     |                                |                         |                       |                      |                       |                                      |
| Route control is          | used for filtering extern   | al routes advertised ou             | ut of the fabric, all          | lowed into the fab      | ric, or leaked to oth | er VRFs within the f | abric.                |                                      |
| Estamol EDO alassifast    |                             |                                     |                                |                         |                       |                      |                       |                                      |
| External EPG classificati | I Subnets for External EPG  |                                     |                                |                         |                       |                      |                       |                                      |
| Shared                    | Security Import Subnet      |                                     |                                |                         |                       |                      |                       |                                      |
| External EPG cla          | assification is used to ide | entify the external netv            | vorks associated               | with this external [    | EPG for policy enfor  | cement (Contracts)   |                       |                                      |
|                           |                             |                                     |                                |                         |                       |                      |                       |                                      |
|                           |                             |                                     |                                |                         |                       |                      |                       |                                      |
|                           |                             |                                     |                                |                         |                       |                      |                       |                                      |
|                           |                             |                                     |                                |                         |                       |                      |                       |                                      |
|                           |                             |                                     |                                |                         |                       |                      |                       | $\frown$                             |
|                           |                             |                                     |                                |                         |                       |                      | Car                   | ncel Submit                          |
|                           |                             |                                     |                                |                         |                       |                      |                       |                                      |
|                           |                             |                                     |                                |                         |                       |                      |                       |                                      |

On N5K1, het externe OSPF-netwerk, 101.101.101.101/32, wordt nu ontvangen via BGP.

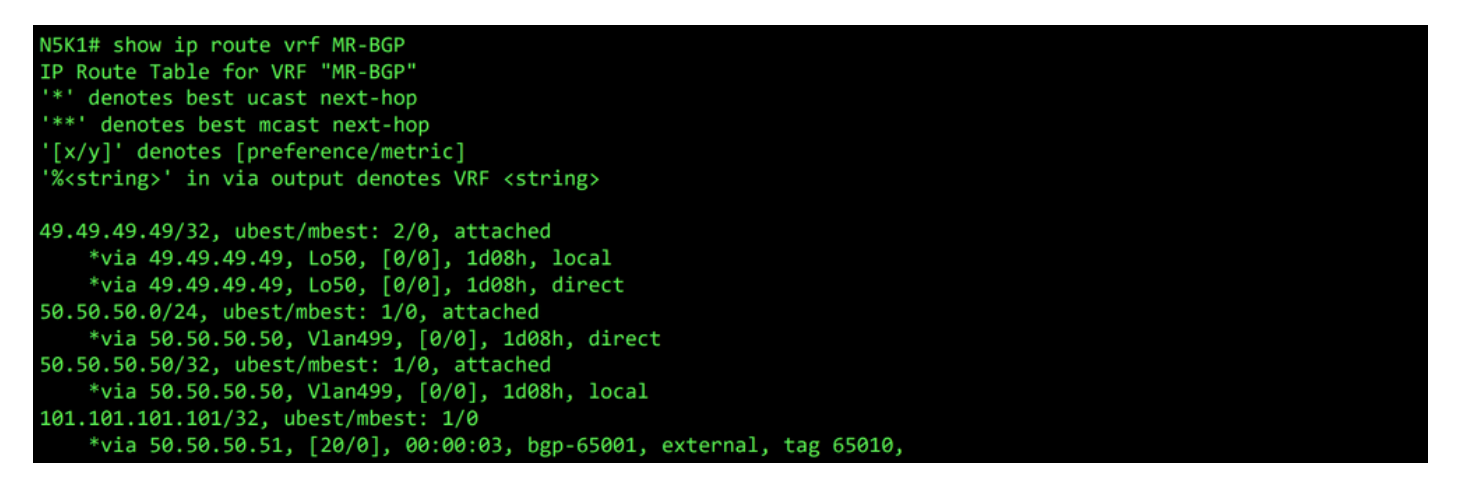

RIB voor VRF MR-BGP op N5K1

In de OSPF L3Out, navigeer naar External EPGs > External EPG > Subnets en selecteer de + pictogram in de rechterbovenhoek van de tabel. Voer het IP-adres in van het externe subnet dat u van de BGP L3Out hebt ontvangen, 49.49.49.32. Kiezen Export Route Control Subnet in het Route Control doorsnede en wissen External Subnets for the External EPG indeling. Klik op de knop Submit.

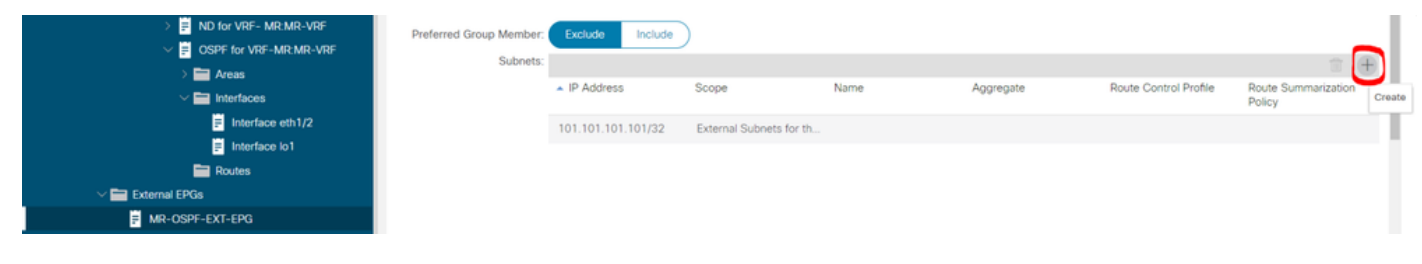

Nieuwe subnetverbinding maken

| Create Subnet          |                                                                                |                                                |                             |                            | 3⊗       |
|------------------------|--------------------------------------------------------------------------------|------------------------------------------------|-----------------------------|----------------------------|----------|
| IP Address:            | 49.49.49.49/32                                                                 |                                                |                             |                            |          |
|                        | address/mask                                                                   |                                                |                             |                            |          |
| Name:                  |                                                                                |                                                |                             |                            |          |
| Route Control:         |                                                                                |                                                |                             |                            |          |
| Z Export               | Route Control Subnet                                                           | Aggregate                                      |                             | Route Summarization Policy |          |
|                        |                                                                                |                                                |                             | select an option           | ~        |
| Shared                 | I Route Control Subnet                                                         |                                                |                             |                            |          |
| Route Control Profile: |                                                                                |                                                |                             |                            |          |
| Note conterrene.       |                                                                                |                                                |                             |                            | · +      |
|                        | Name                                                                           |                                                | Direction                   |                            |          |
| Route control is       | a used for filtering external routes a<br>tion:<br>al Subnets for External EPG | advertised out of the fabric, allowed into the | e fabric, or leaked to othe | r VRFs within the fabric.  |          |
| Shared                 | d Security Import Subnet                                                       |                                                |                             |                            |          |
| External EPG cl        | assification is used to identify the                                           | external networks associated with this exte    | rnal EPG for policy enforc  | ement (Contracts).         |          |
|                        |                                                                                |                                                |                             |                            |          |
|                        |                                                                                |                                                |                             |                            |          |
|                        |                                                                                |                                                |                             |                            |          |
|                        |                                                                                |                                                |                             |                            | $\frown$ |

Configureer de juiste opties voor de nieuwe subnetverbinding.

Nu aan N5K2, het BGP externe netwerk, 49.49.49.49/32, wordt ontvangen via OSPF.

| N5K2# show ip route vrf MR-OSPF<br>IP Route Table for VRF "MR-OSPF"<br>'*' denotes best ucast next-hop<br>'**' denotes best mcast next-hop<br>'[x/y]' denotes [preference/metric] |
|----------------------------------------------------------------------------------------------------|
| "% <string>" in via output denotes VRF <string></string></string>                                                                                                    |
| 1.1.1.111/32, ubest/mbest: 1/0                                                                                                    |
| "Via 10.101.101.101, Ethi/S, [110/41], 2005h, 05pt-1, intra<br>10.101.101.0/24, ubest/mbest: 1/0, attached                                                                        |
| *via 10.101.101.100, Eth1/5, [0/0], 6d22h, direct                                                                                                    |
| 10.101.100/32, ubest/mbest: 1/0, attached                                                                                                    |
| *via 10.101.101.100, Eth1/5, [0/0], 6d22h, local                                                                                                    |
| 49.49.49/32, ubest/mbest: 1/0                                                                                                    |
| *via 10.101.101.101, Eth1/5, [110/1], 00:01:59, ospf-1, type-2, tag 4294967295,                                                                                                   |
| 101.101.101/32, ubest/mbest: 2/0, attached                                                                                                    |
| *via 101.101.101.101, Lo101, [0/0], 2005h, local                                                                                                    |
| *via 101.101.101.101, Lo101, [0/0], 2005h, direct                                                                                                    |

RIB voor VRF MR-OSPF op N5K2

Ping werkt tussen de twee netwerken vanwege de MR-PERMIT-ICMP die eerder op beide externe EPG's van toepassing waren.

```
N5K1# ping 101.101.101 vrf MR-BGP source 49.49.49.49

PING 101.101.101 (101.101.101.101) from 49.49.49.49: 56 data bytes

64 bytes from 101.101.101.101: icmp_seq=0 ttl=252 time=3.059 ms

64 bytes from 101.101.101.101: icmp_seq=1 ttl=252 time=2.963 ms

64 bytes from 101.101.101.101: icmp_seq=2 ttl=252 time=7.928 ms

64 bytes from 101.101.101.101: icmp_seq=3 ttl=252 time=2.954 ms

64 bytes from 101.101.101.101: icmp_seq=4 ttl=252 time=2.982 ms

--- 101.101.101.101 ping statistics ---

5 packets transmitted, 5 packets received, 0.00% packet loss

round-trip min/avg/max = 2.954/3.977/7.928 ms
```

Communicatieverificatie op N5K1

```
N5K2# ping 49.49.49.49 vrf MR-OSPF source 101.101.101.101
PING 49.49.49.49 (49.49.49) from 101.101.101.101: 56 data bytes
64 bytes from 49.49.49.49: icmp_seq=0 ttl=252 time=3.107 ms
64 bytes from 49.49.49.49: icmp_seq=1 ttl=252 time=2.99 ms
64 bytes from 49.49.49.49: icmp_seq=2 ttl=252 time=2.98 ms
64 bytes from 49.49.49.49: icmp_seq=3 ttl=252 time=2.986 ms
64 bytes from 49.49.49.49: icmp_seq=4 ttl=252 time=2.99 ms
--- 49.49.49.49 ping statistics ---
5 packets transmitted, 5 packets received, 0.00% packet loss
round-trip min/avg/max = 2.98/3.01/3.107 ms
```

Communicatieverificatie op N5K2

#### Gerelateerde informatie

- <u>Configuratiehandleiding voor Cisco APIC Layer 3-netwerken, release 6.0(x)</u>
- <u>Cisco Application Centric Infrastructure Fundamentals, release 4.2(x)</u>
- Configuratiehandleiding voor Cisco APIC Layer 3-netwerken, release 3.x en eerder
- <u>Cisco Technical Support en downloads</u>

#### Over deze vertaling

Cisco heeft dit document vertaald via een combinatie van machine- en menselijke technologie om onze gebruikers wereldwijd ondersteuningscontent te bieden in hun eigen taal. Houd er rekening mee dat zelfs de beste machinevertaling niet net zo nauwkeurig is als die van een professionele vertaler. Cisco Systems, Inc. is niet aansprakelijk voor de nauwkeurigheid van deze vertalingen en raadt aan altijd het oorspronkelijke Engelstalige document (link) te raadplegen.